## **Comptabilité / Budget**

## Création de l'exercice N+1 à effectuer sur chacune de vos entités

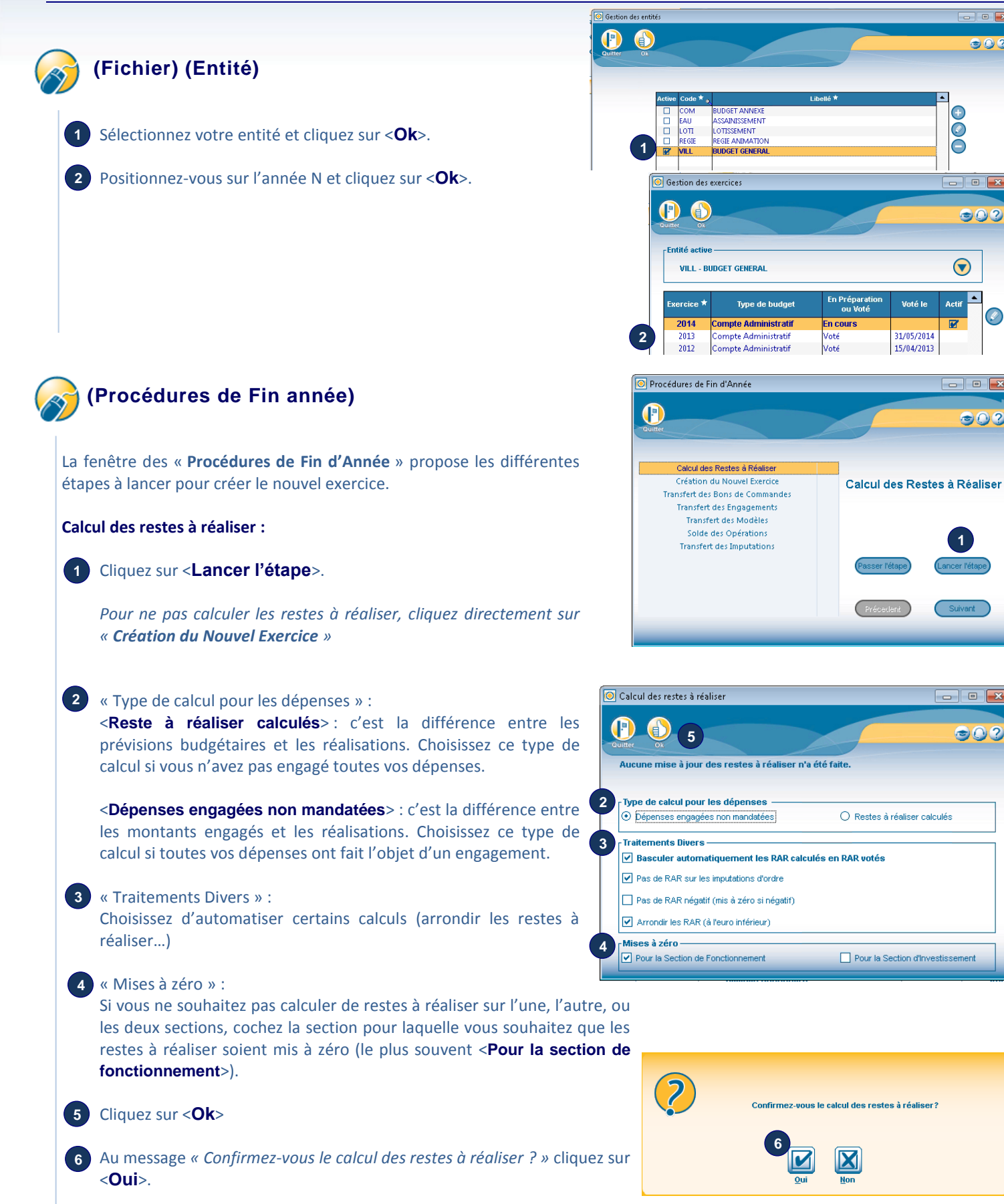

A la fin du calcul, cliquez sur < Création du Nouvel Exercice>.

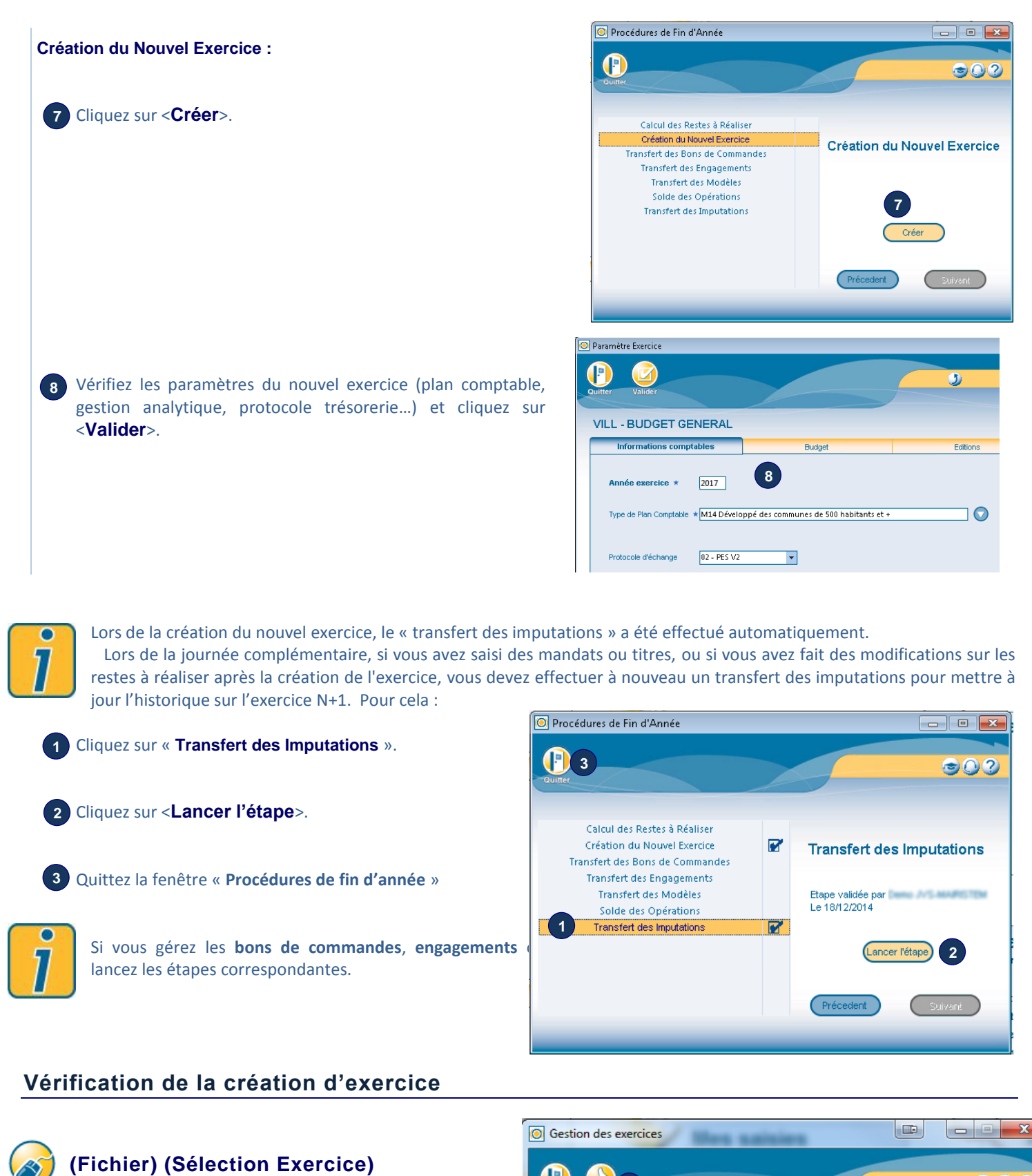

Sélectionnez l'exercice N+1.

2 Cliquez sur **<Ok>**.

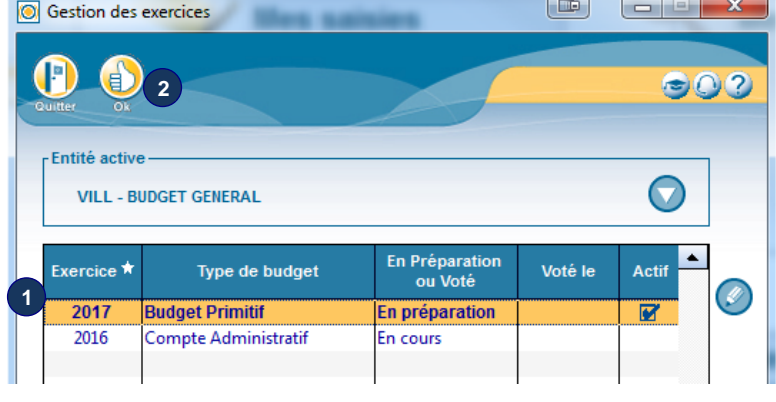